## **Associating User Instructions**

Secondary Preparers, Consultants and Reviewers will not be able to access the MAERS data for the source unless they are registered MAERS users and then associated with the source by the Primary Preparer.

**Step 1:** Go to the System Utilities tab and select Manage Users (Figure 3-10). *Note: Only those registered as a Primary Preparer have access to this function.* 

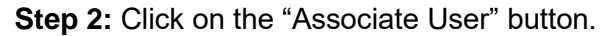

| Michigan.ge | ov Home                     |            |                            |                           |                               |                                                       | MAERS Home   Contact MAERS   AQD Hom                 |
|-------------|-----------------------------|------------|----------------------------|---------------------------|-------------------------------|-------------------------------------------------------|------------------------------------------------------|
| Home        | MAERS Report                | Fee Source | System Utilities           | My Account                |                               |                                                       | Welcome Amie Hartman !                               |
| System I    | Maintenance                 | System     | n Utilities > Security Mar | nagement > Manage         | Users                         |                                                       |                                                      |
| 💥 Emi       | ission Factor               | Ma         | nage Users +               |                           |                               |                                                       |                                                      |
| Sub         | terial Code<br>ostance Code |            | To Associate a User t      | o a facility's report, cl | lick on the Associate User b  | outton; when the Associate User dialog box opens,     | enter the user's e-mail address and click on search. |
| SCC .       | C Code                      |            | Associate User             |                           |                               |                                                       |                                                      |
|             | IC                          |            |                            |                           |                               |                                                       |                                                      |
| Security    | Management                  |            | Click View/Edit to view    | w a user's role, select   | t the type of user role or to | make changes. Click on Search to filter the list of t | isers below.                                         |
| & Mar       | nage Users                  |            | Search for User            |                           |                               |                                                       |                                                      |
|             |                             |            | User Name:                 |                           | First Name:                   | Last Name:                                            |                                                      |
|             |                             |            | User Account Acc           | cepted? All               |                               |                                                       |                                                      |
|             |                             |            | Search                     |                           |                               |                                                       |                                                      |

Figure 3-10: Manage Users

**Step 3:** Enter the e-mail address of the registered MAERS user that would like access to your source and click **Search** (Figure 3-11). If the person you want to grant access to is a registered MAERS user, their information will appear.

| Ple<br>fa   | Please type in new user's email address to associate with your |            |                                                                                                    |  |  |  |  |  |
|-------------|----------------------------------------------------------------|------------|----------------------------------------------------------------------------------------------------|--|--|--|--|--|
| Tacilities. |                                                                |            |                                                                                                    |  |  |  |  |  |
|             | Email Address: mary@marysmithconsulting.com Search             |            |                                                                                                    |  |  |  |  |  |
|             |                                                                |            |                                                                                                    |  |  |  |  |  |
|             | 1 - 1 of 1 item(s                                              | )          | I met Nevee                                                                                                    |  |  |  |  |  |
|             | User name                                                      | rirst name | Last Name                                                                                                    |  |  |  |  |  |
|             | 111                                                            |            | Constant in the second second se |  |  |  |  |  |

Figure 3-11: Search for User

**Step 4:** Click on "Associate Found Users" (Figure 3-11). The added user will appear in the search results on your "Manage User" screen (Figure 3-12).

| arch Result        | ch Result |            |           |                |                        |              |  |
|--------------------|-----------|------------|-----------|----------------|------------------------|--------------|--|
| 1 - 2 of 2 item(s) |           |            |           |                |                        |              |  |
| View/Edit          | User Name | First Name | Last Name | Account Status | User Account Accepted? | Account Type |  |
| ▶ ∡                | marysmith | Mary       | Smith     | A              | Y                      | F            |  |

Figure 3-12: User List

**Step 5:** Click on the View/Edit icon next to the user that was just added. You can view their account information.

**Step 6:** Click on the "Associate Facilities" tab. Check the facility you would like to give this user access to and assign a user role (Preparer or Reviewer) by clicking the drop down under "User Role" (Figure 3-13).

|       | Current User: Mary Smith               |           |                          |       |            |   |      |  |  |  |
|-------|----------------------------------------|-----------|--------------------------|-------|------------|---|------|--|--|--|
|       | Basic Information Associate Facilities |           |                          |       |            |   |      |  |  |  |
|       | User Information +                     |           |                          |       |            |   |      |  |  |  |
|       |                                        |           |                          |       |            |   |      |  |  |  |
|       | 1 - 1 of 1 item(s)                     |           |                          |       |            |   |      |  |  |  |
| Check | ck                                     | Associate | Facility Name            | SRN   | User Role  |   | Role |  |  |  |
|       |                                        |           | Sample Corp - production | Z9999 | Preparer 🗸 | - |      |  |  |  |
|       |                                        |           |                          |       |            |   |      |  |  |  |
|       | Save Associate                         |           |                          |       |            |   |      |  |  |  |
|       |                                        |           |                          |       |            |   |      |  |  |  |

Figure 3-13: Associate User with Facility

**Step 7:** Click on "Save Associate." The user is now associated with the facility. The facility's MAERS data will now appear under their MAERS Report tab when the assigned user logs into MAERS.

The user you have assigned will remain assigned to the facility every year until you disassociate them. If you no longer want to give a user access to the facility's MAERS data; uncheck the box referenced in Step 6 and click on "Save Associate."